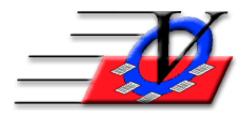

801 2<sup>nd</sup> Street North, Suite A Safety Harbor, FL 34695 888-425-6964 <u>email@visioncps.com</u> <u>www.visioncps.com</u>

## Supporter Donation System Quick Tips Vendors

Vendors are simply the companies or people that you purchase items or services from.

| Vendors                                        |                                     |                                        |            |                     |       |  |  |  |  |  |
|------------------------------------------------|-------------------------------------|----------------------------------------|------------|---------------------|-------|--|--|--|--|--|
| Find Vendor: Jimmy Johns                       |                                     |                                        |            |                     |       |  |  |  |  |  |
| Vendor Name:<br>Jimmy Johns                    | Client Account Number:<br>JJ - 3224 | r: Contact First Name: Co<br>Henry Joi |            | act Last Name:<br>s | _     |  |  |  |  |  |
| Contact Info Expenses                          |                                     |                                        |            |                     |       |  |  |  |  |  |
| Address line 1/ FOF Main Object                |                                     | Phone #                                | EXT T      | ype Primary         |       |  |  |  |  |  |
| Address line 2:                                | *                                   | 727-554-1626                           | Work       |                     |       |  |  |  |  |  |
| City, ST & Zip: Anytown V FL V 346<br>Country: | 95 🗸                                |                                        |            |                     |       |  |  |  |  |  |
| Bulk Mail Zone:                                |                                     |                                        |            |                     |       |  |  |  |  |  |
|                                                | 2                                   | Ema                                    | il Address | Primary Email Ty    | /pe   |  |  |  |  |  |
|                                                | *                                   |                                        |            |                     |       |  |  |  |  |  |
|                                                |                                     |                                        |            |                     |       |  |  |  |  |  |
|                                                |                                     |                                        |            |                     |       |  |  |  |  |  |
| Add Vendor Delete Vendor Vendo                 | r Report                            | ?                                      |            |                     | Close |  |  |  |  |  |

## CREATE A VENDOR

- 1. From the Main Menu, click on Vendors
- 2. Click on the Find Vendor dropdown to see what vendors you have available
- 3. If the Vendor you need is not available then
- 4. Click on the Add Vendor button in the bottom left
- 5. Fill in the Vendor name, account number, contact first and last name, address, phone and email information
- 6. To add additional vendors follow steps 4 5 above

## ADD EXPENSES TO A VENDOR

- 1. From the Vendors screen, click on the Expenses tab
- 2. Fill in each field across the row

NOTE: Expense Types are entered in the Organization Information

NOTE: Expenses can be assigned to Campaigns/Appeals/Sub-Appeals or Meetings and these are both added from the Main Menu

- 3. Choose the date range to view the expenses with the From and To date fields
- 4. The Expenses will total at the bottom of the screen

| Ven                                                  | Vendors                                                                        |                    |                          |                                           |                     |                                     |              |       |  |  |  |  |
|------------------------------------------------------|--------------------------------------------------------------------------------|--------------------|--------------------------|-------------------------------------------|---------------------|-------------------------------------|--------------|-------|--|--|--|--|
| Find Vendor: Jimmy Johns                             |                                                                                |                    |                          |                                           |                     |                                     |              |       |  |  |  |  |
| Vendor Name:<br>Jimmy Johns<br>Contact Info Expenses |                                                                                |                    | Clien<br>JJ - :          | Client Account Number: Co<br>JJ - 3224 He |                     | Contact Last Name:<br>Johns         |              |       |  |  |  |  |
| F                                                    | From: 01/01/18 To: 12/31/18 F Show active Appeals first in Sub-Appeal dropdown |                    |                          |                                           |                     |                                     | Configure    |       |  |  |  |  |
| Z                                                    | Date 01/25/18                                                                  | Amount<br>\$128.00 | Expense Type<br>Catering | Description<br>Board meeting              | Camp/Appeal/Sub-App | eal Meeting<br>Board Meeting 1st Qu | Fund/Program | Grant |  |  |  |  |
|                                                      | 07/22/18                                                                       | \$137.00           | Catering                 | Board meeting                             |                     | Board Meeting 1st Qu                |              |       |  |  |  |  |
| *                                                    |                                                                                |                    |                          |                                           |                     |                                     |              | ~     |  |  |  |  |
|                                                      |                                                                                |                    |                          |                                           |                     |                                     |              |       |  |  |  |  |
|                                                      |                                                                                |                    |                          |                                           |                     |                                     |              |       |  |  |  |  |
|                                                      |                                                                                |                    |                          |                                           |                     |                                     |              |       |  |  |  |  |
|                                                      |                                                                                |                    |                          |                                           |                     |                                     |              |       |  |  |  |  |
|                                                      |                                                                                |                    |                          |                                           |                     |                                     |              |       |  |  |  |  |
|                                                      |                                                                                |                    |                          |                                           |                     |                                     |              |       |  |  |  |  |
| 1                                                    | Total Expenses: \$265.00                                                       |                    |                          |                                           |                     |                                     |              |       |  |  |  |  |
| L                                                    | Add Vendor Delete Vendor Vendor Report ?                                       |                    |                          |                                           |                     |                                     |              |       |  |  |  |  |

Click on the Vendor Report button to print all or part of the information regarding a specific vendor